# Verwalten von VPN-Benutzern und Konfigurieren von Quick VPN auf den VPN-Routern RV016, RV042, RV042G und RV082

# Ziel

Ein Virtual Private Network (VPN) ist eine Möglichkeit, Endpunkte in verschiedenen Netzwerken über ein öffentliches Netzwerk wie das Internet miteinander zu verbinden. Eine nützliche Anwendung von VPNs ist, dass ein Remote-Benutzer mit VPN-Client-Software sicher auf Informationen in einem privaten Netzwerk zugreifen kann, solange er Zugriff auf das Internet hat. Die VPN-Router der Serie RV0xx können so konfiguriert werden, dass Benutzer mit QuickVPN einen VPN-Tunnel mit dem Router erstellen können. Cisco QuickVPN ist eine Software, die für den Remote-Zugriff auf ein Virtual Private Network (VPN) entwickelt wurde.

Ein VPN-Zertifikat ist eine Möglichkeit, die Sicherheit im VPN-Tunnel zu erhöhen. Zertifikate werden vom Router generiert und verwendet, um die Sicherheit sowohl des Routers als auch des QuickVPN-Benutzers zu gewährleisten. Vom Router aus können Sie das Zertifikat exportieren, das vom QuickVPN-Client verwendet werden kann.

In diesem Artikel wird erläutert, wie Sie einen VPN-Benutzer konfigurieren und die VPN-Zertifikate auf VPN-Routern der Serie RV0xx verwalten.

**Hinweis:** Sie müssen den VPN-Tunnel konfigurieren, bevor Sie VPN-Benutzer konfigurieren. Weitere Informationen zur Konfiguration von Gateway zu Gateway-VPN finden Sie unter *Konfiguration von Gateway zu Gateway-VPN auf RV016-, RV042-, RV042G- und RV082-VPN-Routern. Weitere Informationen zum Konfigurieren von Client zu Gateway-VPN finden Sie unter Richten Sie einen Remote-Zugriffstunnel (Client zu Gateway) für VPN-Clients auf RV016-, RV042-, RV042G- und RV082-VPN-Routern ein.* Nach der Konfiguration der VPN-Benutzer müssen Sie Quick VPN auf dem PC des Benutzers einrichten, um auf den VPN-Tunnel zuzugreifen.

# Unterstützte Geräte

RV016 •RV042 ãf» RV042G RV082

## **Software-Version**

ã*f*» v4.2.2.08 [VPN-Router der RV-Serie] ã*f*» 1.4.2.1 [Cisco QuickVPN]

# **VPN-Benutzer konfigurieren**

Schritt 1: Melden Sie sich beim Router-Konfigurationsprogramm an, und wählen Sie **VPN** > **VPN Client Access**.Die Seite *VPN Client Access* wird geöffnet:

| VPN Client Access                                                                             |                            |                |
|-----------------------------------------------------------------------------------------------|----------------------------|----------------|
| Username :<br>New Password :<br>Confirm New Password :<br>Allow Password Change :<br>Active : | ○ Yes ● No                 | Add to list    |
|                                                                                               |                            |                |
|                                                                                               |                            | Delete Add New |
| Certificate Management                                                                        |                            |                |
| Generate New Certificate :                                                                    | Generate                   |                |
| Export Certificate for Administrator :                                                        | Export for Admin           |                |
| Export Certificate for Cilent :                                                               | Export for Client          |                |
| Import Certificate :                                                                          | Choose File No file chosen |                |
| Existing Certificate : Save Cancel                                                            | RV042G_0101_0000.pem       |                |

| VPN Client Access       |            |                |
|-------------------------|------------|----------------|
| Username :              | user_1     |                |
| New Password :          |            |                |
| Confirm New Password :  | •••        |                |
| Allow Password Change : | 🔾 Yes 🔍 No |                |
| Active :                |            |                |
|                         |            | Add to list    |
|                         |            |                |
|                         |            |                |
|                         |            |                |
|                         |            |                |
|                         |            |                |
|                         |            | Delete Add New |

Schritt 2: Geben Sie den Benutzernamen für den VPN-Client in das Feld "Username" (Benutzername) ein.

Schritt 3: Geben Sie das Kennwort für den Benutzer in das Feld "New Password" (Neues Kennwort) ein.

Schritt 4: Geben Sie das Kennwort erneut ein, um es im Feld Neues Kennwort bestätigen zu bestätigen.

Schritt 5: (Optional) Klicken Sie auf das Optionsfeld **Ja**, um dem Benutzer das Ändern seines Kennworts zu ermöglichen.

Schritt 6: Aktivieren Sie das Kontrollkästchen Aktiv, um den VPN-Benutzer zu aktivieren.

Schritt 7. Klicken Sie auf Zur Liste hinzufügen, um den Benutzer zur Tabelle hinzuzufügen.

| VPN Client Access       |       |    |                |
|-------------------------|-------|----|----------------|
| Username :              |       |    |                |
| New Password :          |       |    |                |
| Confirm New Password :  |       |    |                |
| Allow Password Change : | O Yes | No |                |
| Active :                |       |    |                |
|                         |       |    | Add to list    |
| user_1=>Active          |       |    |                |
|                         |       |    |                |
|                         |       |    |                |
|                         |       |    |                |
|                         |       |    |                |
|                         |       |    | Delete Add New |

| VPN Client Access       |            |                |
|-------------------------|------------|----------------|
| Username :              | user_1     |                |
| New Password :          | •••••      |                |
| Confirm New Password :  | •••••      |                |
| Allow Password Change : | ● Yes ○ No |                |
| Active :                |            |                |
|                         |            | Update         |
| user_1=>Active          |            |                |
| user_2->Active          |            |                |
|                         |            |                |
|                         |            |                |
|                         |            |                |
|                         |            |                |
|                         |            | Delete Add New |
|                         |            |                |

Schritt 8: (Optional) Um Informationen über einen Benutzer zu bearbeiten, klicken Sie auf den entsprechenden Benutzer in der Tabelle. Bearbeiten Sie die erforderlichen Informationen, und klicken Sie dann auf **Aktualisieren**. Sie können den Benutzernamen nicht bearbeiten.

Schritt 9: (Optional) Um einen Benutzer aus der Tabelle zu löschen, klicken Sie auf den entsprechenden Benutzer in der Tabelle und anschließend auf **Löschen**.

Schritt 10: (Optional) Um einen neuen VPN-Benutzer hinzuzufügen, klicken Sie auf Add New (Neu hinzufügen), und befolgen Sie die Schritte <u>1</u> bis 7.

Schritt 11. Klicken Sie auf Speichern, um die Einstellungen zu speichern.

## Zertifikatsverwaltung

**Hinweis:** Es ist möglich, eine VPN-Verbindung ohne Zertifikat auf dem PC zu haben. Ein Zertifikat erhöht jedoch die Sicherheit des VPN.

Schritt 1: Melden Sie sich beim Router-Konfigurationsprogramm an, und wählen Sie **VPN** > **VPN Client Access aus**. Die Seite "VPN Client Access" wird geöffnet. Blättern Sie nach unten zum Bereich Zertifikatsverwaltung.

| VPN Client Access                                                                            |                            |                |
|----------------------------------------------------------------------------------------------|----------------------------|----------------|
| Usemame :<br>New Password :<br>Confirm New Password :<br>Allow Password Change :<br>Active : | ○ Yes ● NO                 | Add to list    |
| user_1=>Active<br>user_2=>Active<br>user23=>Active<br>user_3=>Active                         |                            |                |
|                                                                                              |                            | Delete Add New |
| Certificate Management                                                                       |                            |                |
| Generate New Certificate :                                                                   | Generate                   |                |
| Export Certificate for Administrator :                                                       | Export for Admin           |                |
| Export Certificate for Cilent :                                                              | Export for Client          |                |
| Import Certificate :                                                                         | Choose File No file chosen |                |
| Existing Certificate :<br>Save Cancel                                                        | RV042G_0101_0000.pem       |                |

Das aktuelle Zertifikat wird im Feld Vorhandenes Zertifikat angezeigt. Wenn Sie ein Zertifikat auf Ihren PC exportieren möchten, wechseln Sie zum Abschnitt Zertifikat exportieren. Wenn Sie ein Zertifikat von Ihrem PC auf den Router importieren möchten, wechseln Sie zum Abschnitt Zertifikat importieren.

### Zertifikat exportieren

| Certificate Management                 |                            |
|----------------------------------------|----------------------------|
| Generate New Certificate :             | Generate                   |
| Export Certificate for Administrator : | Export for Admin           |
| Export Certificate for Client :        | Export for Client          |
| Import Certificate :                   | Choose File No file chosen |
|                                        | Import                     |
| Existing Certificate :                 | RV042G_0101_0000.pem       |
| Save Cancel                            |                            |

Schritt 1: (Optional) Klicken Sie auf **Generate** (**Erstellen**), um ein neues Zertifikat für den Router zu generieren. Dadurch wird das vorherige Zertifikat durch das neue ersetzt. Ein Warnmeldungsfenster wird angezeigt:

| 0           | The page at https://192.168.1.1 says:                              |
|-------------|--------------------------------------------------------------------|
| The<br>cont | new certificate will replace the old one. Do you want to<br>tinue? |
|             | OK Cancel                                                          |

Schritt 2: Klicken Sie auf **OK**, um mit einem neuen Zertifikat fortzufahren und das alte Zertifikat durch das neue zu ersetzen.

Schritt 3. (Optional) Um ein Zertifikat als Backup auf Ihrem PC herunterzuladen und zu speichern, klicken Sie auf **Als Administrator exportieren**. Ein Administratorzertifikat enthält den privaten Schlüssel und wird als Sicherung beim Zurücksetzen auf die Werkseinstellungen verwendet.

Schritt 4: Klicken Sie auf **Exportieren für Client**, um ein Clientzertifikat herunterzuladen und auf Ihrem PC zu speichern. Er wird verwendet, während der Benutzer auf den VPN-Tunnel zugreift. Der Router speichert eine PEM-Datei auf Ihrem Computer.

**Hinweis:** Um eine PEM-Datei im Zertifikatspeicher von Windows zu speichern, muss sie in eine PFX- oder P12-Datei konvertiert werden.

#### Zertifikat importieren

| Certificate Management                 |                      |
|----------------------------------------|----------------------|
| Generate New Certificate :             | Generate             |
| Export Certificate for Administrator : | Export for Admin     |
| Export Certificate for Client :        | Export for Client    |
| Import Certificate :                   | Choose File LICENSE  |
|                                        | Import               |
| Existing Certificate :                 | RV042G_0101_0000.pem |

Schritt 1: Klicken Sie auf **Choose File** (Datei auswählen), und wählen Sie das Zertifikat aus, das Sie importieren möchten. Der Dateityp sollte ".pem" sein.

Schritt 2: Klicken Sie auf Importieren, um das Zertifikat zu importieren.

Schritt 3: Klicken Sie auf Speichern, um die Einstellungen zu speichern.

# **Cisco QuickVPN-Einrichtung**

**Hinweis:** Diese Software wird nur für Windows-Betriebssysteme unterstützt. Sie können diese Software auf der offiziellen Cisco Website (<u>www.cisco.com</u>) herunterladen.

Schritt 1: Öffnen Sie Cisco QuickVPN.

| cisco QuickVPN                          | Client                  |
|-----------------------------------------|-------------------------|
| Profile Name :                          |                         |
| Oser Name :<br>Password :               |                         |
| Server Address :<br>Port For QuickVPN : | Auto                    |
| Use Remote DNS Server :                 |                         |
| Connect Save                            | Delete Help             |
| © 2010 Cisco Systems, Inc. All rights   | s reserved. Ver 1.4.2.1 |

| cisco QuickVPN                                                                                                  | Client                |
|----------------------------------------------------------------------------------------------------|-----------------------|
| Profile Name :                                                                                                  | TestTunnel 🚽          |
| User Name :<br>Password :<br>Server Address :<br>Port For QuickVPN :<br>Use Remote DNS Server :<br>Connect Save | Auto                  |
| © 2010 Cisco Systems, Inc. All rights                                                                           | reserved. Ver 1.4.2.1 |

Schritt 2: Geben Sie im Feld Profile Name (Profilname) den Namen des VPN-Tunnels ein, der auf dem kabelgebundenen RV-Router erstellt wurde.

| cisco QuickVPN                        | Client                |
|---------------------------------------|-----------------------|
| Profile Name :                        | TestTunnel 🔹          |
| User Name :                           | username1             |
| Password :                            |                       |
| Server Address :                      |                       |
| Port For QuickVPN :                   | Auto 🔹                |
| Use Remote DNS Server :               |                       |
| Connect Save                          | Delete Help           |
| @ 2010 Cisco Systems, Inc. All rights | reserved. Ver 1.4.2.1 |

Schritt 3: Geben Sie im Feld User Name (Benutzername) den Benutzernamen ein, der dem Router zugewiesen wurde.

| cisco QuickVPN                                              | Client       |
|-------------------------------------------------------------|--------------|
| Profile Name :                                              | TestTunnel 🗨 |
| User Name :                                                 | username1    |
| Password :                                                  | xkolok       |
| Server Address :                                            |              |
| Port For QuickVPN :                                         | Auto 🗾       |
| Use Remote DNS Server :                                     |              |
| Connect Save                                                | Delete Help  |
| © 2010 Cisco Systems, Inc. All rights reserved. Ver 1.4.2.1 |              |

Schritt 4: Geben Sie im Feld Password (Kennwort) das Kennwort ein, das dem Router zugewiesen wurde.

| cisco QuickVPN                                              | Client       |
|-------------------------------------------------------------|--------------|
| Profile Name :                                              | TestTunnel 🔹 |
| User Name :                                                 | username1    |
| Password :                                                  | kolok        |
| Server Address :                                            | 192.168.10.0 |
| Port For QuickVPN :                                         | Auto 🔹       |
| Use Remote DNS Server :                                     |              |
| Connect Save                                                | Delete Help  |
| © 2010 Cisco Systems, Inc. All rights reserved. Ver 1.4.2.1 |              |

Schritt 5: Geben Sie im Feld Server Address (Serveradresse) die IP-Adresse des Routers ein, der für VPN verwendet wird.

| cisco QuickVPN                                              | Client       |
|-------------------------------------------------------------|--------------|
| Profile Name :                                              | TestTunnel 🔹 |
| User Name :                                                 | username1    |
| Password :                                                  | stokok       |
| Server Address :                                            | 192.168.10.0 |
| Port For QuickVPN :                                         | Auto 🔹       |
| Use Remote DNS Server :                                     | 443<br>60443 |
| Connect Save                                                | Auto         |
| © 2010 Cisco Systems, Inc. All rights reserved. Ver 1.4.2.1 |              |

Schritt 6: Wählen Sie in der Dropdown-Liste "Use Remote DNS Server" (Remote-DNS-Server verwenden) die entsprechende Anschlussnummer aus. Auto (Automatisch) ist der Standardwert, der die Portnummer basierend auf den VPN-Einstellungen automatisch auswählt.

| cisco QuickVPN                                              | Client       |  |
|-------------------------------------------------------------|--------------|--|
| Profile Name :                                              | TestTunnel 🔹 |  |
| User Name :                                                 | username1    |  |
| Password :                                                  | xelolok      |  |
| Server Address :                                            | 192.168.10.0 |  |
| Port For QuickVPN :                                         | Auto 🔹       |  |
| Use Remote DNS Server : 💌                                   |              |  |
| Connect Save                                                | Delete Help  |  |
| © 2010 Cisco Systems, Inc. All rights reserved. Ver 1.4.2.1 |              |  |

Schritt 7. Aktivieren Sie das Kontrollkästchen **Remote-DNS-Server verwenden**, wenn Sie einen DNS-Server haben, der Domänennamen auflösen kann. Andernfalls deaktivieren Sie ihn, und verwenden Sie die VPN-Netzwerkeinstellungen.

| cisco QuickVPN                        | Client                |
|---------------------------------------|-----------------------|
| Profile Name :                        | TestTunnel 🔹          |
| User Name :                           | username1             |
| Password :                            | scholch:              |
| Server Address :                      | 192.168.10.0          |
| Port For QuickVPN :                   | Auto 💌                |
| Use Remote DNS Server :               |                       |
| Connect Save                          | Delete Help           |
| © 2010 Cisco Systems, Inc. All rights | reserved. Ver 1.4.2.1 |

Schritt 8: Klicken Sie auf Verbinden, um auf das VPN zuzugreifen.

Schritt 9: Klicken Sie auf "Speichern", um die Konfiguration zu speichern.

Schritt 10: (Optional) Klicken Sie auf Löschen, um eine gespeicherte Konfiguration zu löschen.

#### Informationen zu dieser Übersetzung

Cisco hat dieses Dokument maschinell übersetzen und von einem menschlichen Übersetzer editieren und korrigieren lassen, um unseren Benutzern auf der ganzen Welt Support-Inhalte in ihrer eigenen Sprache zu bieten. Bitte beachten Sie, dass selbst die beste maschinelle Übersetzung nicht so genau ist wie eine von einem professionellen Übersetzer angefertigte. Cisco Systems, Inc. übernimmt keine Haftung für die Richtigkeit dieser Übersetzungen und empfiehlt, immer das englische Originaldokument (siehe bereitgestellter Link) heranzuziehen.